インターネット蔵書検索・予約サイト操作方法

| 河内町中央公民館 蔵書検索サービス                                        | 文字サイズ: 小 中 大 = 予約カート(0)                                                                                                    |
|----------------------------------------------------------|----------------------------------------------------------------------------------------------------|
| (河内町) (中央公民線図書室) (ヘルズ)                                   | <b>最終要新日: 2020年08月22日</b>                                                                                                    |
| 0 TOP         5 (1)(1)(1)(1)(1)(1)(1)(1)(1)(1)(1)(1)(1)( | *<br>しておりす。<br>しておりす。<br>しておりす。<br>回惑し 送祭品 (日日の、福孝記号、ISBN、注記、意志、作名、原表示、存留時所、NOC29歳を検索対象としています。<br>注す。<br>しします。<br>します。<br>します。<br>します。<br>します。<br>します。<br>します。<br>します。<br>したまた。<br>します。<br>したまた。<br>したまた。<br>しまた。<br>しまた |
| ・ 洋織検索                                                   |                                                                                                    |

①検索を行う

検索したい本の、タイトル・著者名・出版社・出版年等を入力し、検索ボ タンを押します。

| $\leftrightarrow$ $\rightarrow$ $\mathcal{O}$ $\triangleq$ s-opac.net/Opac/search.htm                                                                                                    |                                |         |     |          | * <b>0</b> :       |
|----------------------------------------------------------------------------------------------------|--------------------------------|---------|-----|----------|--------------------|
| 河内町中央公民館 蔵書検:                                                                                                    | 索サービス                          |         |     | 文字サイズ: 小 | 中 大 = 予約カート(0)     |
| [河内町][中央公民館図書室] [ヘルズ]                                                                                                    |                                |         |     |          | 最終更新日: 2020年08月22日 |
| O TOP O 新規資料 O                                                                                                    | 14 4 1 V 19 11                 |         |     |          | 並び頭: タイトル▼ 🛤 🛤     |
| • 簡易檢案                                                                                                    | 9111                           | 教者      | 出版者 | 出版年月     | 貸出状況               |
| -79-9-1 : AND OR                                                                                                    | ノラネコぐんだん <mark>あいうえお</mark>    | 工藤 のりこ  |     |          | (貸出中)              |
| ノラネコぐんだん                                                                                                    | ノラネコぐんだんおすしやさん   コドモエのえほん      | 工商ノリコノ著 | 白泉社 | 2015/11  | [貸出中]              |
| -91 hll . (100 08)                                                                                                    | ノラネコぐんだんおほけのやま   コドモエのえほん      | 工種ノリコ/若 | 白泉社 | 2018/10  | 貸出許可               |
|                                                                                                    | ノラネコぐんだんきしゃぼっぽ   コドモエのえほん      | 工種ノリコ/著 | 白泉社 | 2014/04  | 黄出許可               |
|                                                                                                    | ノラネコぐんだん<br>そらをとぶ   コドモエのえほん   | 工種ノリコノ著 | 白泉社 | 2016/11  | 貸出許可               |
| johgmupeholetii (kuluz)         kate         kate         k | 2017/11                        | 【貸出中】   |     |          |                    |
|                                                                                                    | ノラネコぐんだんカレーライス   コドモエのえほん      | 工稿ノリコ 著 | 白泉社 | 2019.11  | 貸出許可               |
| 一出版者 : AND OR                                                                                                    | ノラネコぐんだん/(ンごうじょう   ごどちмо Eのえほん | 工稿ノリコノ著 | 白泉社 | 2012/11  | 貸出許可               |
| <ul> <li>○ 検索</li> <li>クリア</li> </ul>                                                                                                    |                                |         |     |          |                    |
| → 詳細検索                                                                                                    | 表示件数: 20件 💙                    |         |     |          | 1 - 8 仟目 / 8 仟     |

②検索結果から、予約したい本を選択

例として、「ノラネコぐんだん」をフリーワードで検索した結果が表示されたので、『ノラネコぐんだんおばけのやま』を選択します。

| 町中央公民館                     | 蔵書検索サービス                                          | 文字サイズ: 小 中 大 = 予約カート( |
|----------------------------|---------------------------------------------------|-----------------------|
| ][中央公民線図書室] [ヘルズ]          |                                                   |                       |
|                            |                                                   |                       |
| 9-1-F Infravolatio         |                                                   |                       |
| 図書ID                       | 0013368                                           | ノラネコぐんだん              |
| タイトル                       | ノラネコぐんだんおぼけのやま                                    | - おばけのやま              |
| 古名ヨミ                       | ノラネコ グンダン オパケ ノ ヤマ コドモエ ノ                         |                       |
| シリーズ                       | コドモエの見ほん                                          | (elejale)             |
| 若有                         | 工様ノリコノ著                                           |                       |
| 著者当之                       | クドウ、ノリコ                                           |                       |
| 請求記号                       | 726.6                                             |                       |
| 出版者                        | 白辰社                                               |                       |
| 出版地                        | 東京                                                |                       |
| 出版年月                       | 2018/10                                           |                       |
| ISBN                       | 9784592762355                                     |                       |
| 粮目                         | 7 芸術                                              |                       |
| 明日                         | 72 检测, 書, 書道                                      |                       |
| 要目                         | 726 漫画, 挿絵, 童画                                    |                       |
| 費出状況                       | 線出許可                                              |                       |
| 受入日                        | 20190302                                          |                       |
|                            | ₩ 予約力一トに追加 〇 戻る                                   |                       |
|                            |                                                   |                       |
| 内容紹介                       |                                                   |                       |
| お回子層さんに忍び込み、勝<br>2018年10月刊 | 手にお団子を作って美味しくいただこうとするノラネコぐんだん。すると、お団子が電管に飛ばされて…1? |                       |
|                            |                                                   |                       |

## ③詳細画面から、予約カートへ追加 検索結果から、本を選択すると詳細画面が開きます。予約するときは<予 約カートに追加>を押してください。

| DPAC ·河内町中央公民雄 蔵書検索サ                                                                                                    | -ビス - Google Chrome                                                                                |                                                                                                  |                                                                              |             |         |       | - 0      |
|----------------------------------------------------------------------------------------------------|----------------------------------------------------------------------------------------------------|--------------------------------------------------------------------------------------------------|------------------------------------------------------------------------------|-------------|---------|-------|----------|
| s-opac.net/Opac/9hsq7T49Gvv2P                                                                                                   | 8llCmb_v3HzvKn/cart.html                                                                           |                                                                                                  |                                                                              |             |         |       |          |
| 内町中央公民館                                                                                                    | 蔵書検索サービス                                                                                           |                                                                                                  |                                                                              |             |         |       | 文字サイズ:小中 |
| 【予約カート】 (注)予約は、                                                                                                    | 最大5点まで                                                                                             |                                                                                                  |                                                                              |             |         |       |          |
| # 因書ID                                                                                                    | タイトル                                                                                               |                                                                                                  | 若肯                                                                           | 出版省         | 出版年月    | 請求記号  |          |
| 1 0013368                                                                                                    | ノラネコぐんだんおばけのやま!                                                                                    | コドモエのえほん                                                                                         | 工際ノリコノ者                                                                      | 日泰社         | 2018/10 | 726.6 | 20162    |
| 【予約メールフォーム】<br>下記フォームへ入力し[送信]ボ                                                                                                  | タンを押してください。「※」 がつい                                                                                 | 続けて俺の図書を選ぶ場合、<br>ている頃目は必ずご記入ください。                                                                | 別の図書を探す<br>れたいないで、1かの回音を探すがやくを押して検索<br>入力されても一度感じると空機に戻ります。                  | サイトへ戻って下さい。 |         |       |          |
| 利用者番号 ※                                                                                                    |                                                                                                    |                                                                                                  |                                                                              |             |         |       |          |
| 名前 ※                                                                                                    |                                                                                                    |                                                                                                  |                                                                              |             |         |       |          |
| ふりがな ※                                                                                                    |                                                                                                    |                                                                                                  |                                                                              |             |         |       |          |
| メールアドレス ※                                                                                                    |                                                                                                    | 半角英数記号                                                                                           | でご記入ください                                                                     |             |         |       |          |
| 受取方法 ※                                                                                                    |                                                                                                    | 未成 💩 回義が限けサービス                                                                                   |                                                                              |             |         |       |          |
| 7.0.6568918                                                                                                    |                                                                                                    |                                                                                                  |                                                                              |             |         |       |          |
| その相違語事項                                                                                                    |                                                                                                    |                                                                                                  | 4                                                                            |             |         |       |          |
| (返信について)<br>約申込後、目勤返信により予約申込、<br>メールが富かない場合、ご利用のメ<br>外の目音が好し出されているまたは)<br>予約目音の手配が完てした後、回音?<br>(個人情報の利用目的)<br>フォームに記入された個人情報は、) | メールが届きます。<br>ールソフトで改善来・ロルボックスに入っ<br>利用者の資出状況等により図書の貸出し<br>室から予約図書手配売了メールが届きま<br>当図書室の予約サービスの提供のために | っていないが、又は、メールアドレスに建りが無いがご覧<br>ができない場合は、力電話またはメールにてご簡重をか<br>にす。そのメールが高いた後、余橋により受け取りまたら<br>こ利用します。 | 紙でください。※東京カートを展示すると送信したメールアドレン<br>ごご舗をせていただきます。<br>旧町へ起送いたします。<br>0 現在 0 同じる | 又が表示されます。   |         |       |          |
|                                                                                                    |                                                                                                    |                                                                                                  | 0 送后 0 过 6                                                                   |             |         |       |          |

<1冊のみ予約する場合> (⑤へ進んでください。)

く複数予約する場合>

④「別の図書を探す」を押して、検索画面に戻り、次の図書を選択します。

| s-opac.                                                           | net/Opac/9hsq7T49Gv                                                                        | 2PBIICmb_v3HzvKn/cart.html?key                                                            | /=Ev4mQU3b-f0j8McBnngGdUdq0m                                                     |                                                                     |                                                 |          |         |         |              |  |
|-------------------------------------------------------------------|--------------------------------------------------------------------------------------------|-------------------------------------------------------------------------------------------|----------------------------------------------------------------------------------|---------------------------------------------------------------------|-------------------------------------------------|----------|---------|---------|--------------|--|
| 可内町                                                               | 「中央公民館                                                                                     | 蔵書検索サービス                                                                                  | ス                                                                                |                                                                     |                                                 |          |         |         | 文字サイズ: 小 中 フ |  |
| 【予約                                                               | カート】 (注)予約                                                                                 | ま、最大5点まで                                                                                  |                                                                                  |                                                                     |                                                 |          |         |         |              |  |
| #                                                                 | 図書ID                                                                                       | дари                                                                                      |                                                                                  |                                                                     | 若有                                              | 出版者      | 出版年月    | 請求記号    |              |  |
| 1                                                                 | 0013368                                                                                    | ノラネコぐんだんおばけのやま!コドモエのえほん                                                                   |                                                                                  |                                                                     | 工際ノリコ/雪                                         | 日泉社      | 2018/10 | 726.6   | 2016         |  |
| 2 0013371 ノラネコぐんだんきしゃぼう!                                          |                                                                                            | ぼっぽ   コドモエのえほん                                                                            |                                                                                  | 工務ノリコノ著                                                             | 自豪社                                             | 2014/04  | 726.6   | 701 IQ: |              |  |
| T起フォームへ入力し[送信]ボタンを押してください。「×」が<br>利用省番号 ※<br>名義 ※                 |                                                                                            | 0.000000000000000000000000000000000000                                                    |                                                                                  |                                                                     |                                                 |          |         |         |              |  |
| 利用者                                                               | <b>8</b> 号 ∦                                                                               |                                                                                           | 000000                                                                           | 0000                                                                |                                                 |          |         |         |              |  |
| 名前 ※                                                              |                                                                                            | 周内 克                                                                                      |                                                                                  |                                                                     |                                                 |          |         |         |              |  |
| ふりがな ※                                                            |                                                                                            | かわち まる                                                                                    |                                                                                  |                                                                     |                                                 |          |         |         |              |  |
| メールアドレス ※                                                         |                                                                                            | kawachinau@xxxyyjp 半角質数記号でご記入ください                                                         |                                                                                  |                                                                     |                                                 |          |         |         |              |  |
| 受取方法                                                              | 法 ※                                                                                        |                                                                                           | ○未館 ●回書お届けサービス                                                                   |                                                                     |                                                 |          |         |         |              |  |
| その他                                                               | 建路申项                                                                                       |                                                                                           |                                                                                  |                                                                     |                                                 |          |         |         |              |  |
| <ul> <li>(返信に<br/>お申込が<br/>予約回書</li> <li>(個人情<br/>フォーム</li> </ul> | ついて)<br>、自動返信により予約車<br>集かない場合、ご利用の<br>が貸し出されているまた<br>の手記が完了した後、回<br>載の利用目的)<br>に記入された個人情報は | 込メールが集きます。<br>メールノフトで送路メールボックス<br>は明着の角体状況厚により回答の<br>書意から予約回書手起来了メールが<br>、当回書葉の予約サービスの提供の | (に入っていないか、又は、メールアドレ<br>)増田しができない場合は、お電話または<br>(場合ます。そのメールが高いた後、来想<br>っために利用します。) | スに誤りが無いかご確認ください。※ド<br>メールにて回音変からご連絡させていた<br>により受け取りまたは目名へ配通いたし<br>【 | N塔カートを表示すると送信したメールアドレスが<br>とだきます。<br>3 这個 0 回じる | 「表示されます。 |         |         |              |  |

⑤予約フォームを入力

予約カートに希望の図書が入ったら、予約フォームを入力してください。 必須項目をすべて入力したら、下部の送信を押してください。 ※利用者番号:図書室の利用者カードの利用者 ID 欄の6ケタの番号を入力 ※受取方法:図書室で受け取る場合は「来館」、図書お届けサービスを利用する場合は 「図書お届けサービス」を選択

⑥予約申込メールが届く

送信を押すと、入力したメールアドレスに予約申込メールが届きます。 ※メールが届かない場合は、メールソフトの迷惑メールフォルダに入っていないか、 メールアドレスが間違っていないか確認してください。なお、予約申込メールは (admin@s-opac.net)から届きます。

⑦予約図書手配完了メールが届く

予約された図書の準備ができましたら、「予約図書手配完了メール」が届きます。

受取を「来館」で選択したときは、図書室に来館して受け取ってください。 取り置き期限はメールが届いてから1週間となります。

受取を「図書お届けサービス」 で選択したときは、メールが届いてから発送準備に入ります。

※予約申し込みをしてから1週間以上経過しても、メールが届かない場合は、メール ソフトの迷惑メールフォルダに入っていないか確認の上、中央公民館へお問い合わせ ください。なお、手配完了メールは(shogai@town.ibaraki-kawachi.lg.jp)から届 きます。

※その他操作方法でご不明な点は、サイト上部のヘルプを参照するか中央公民館まで お問い合わせください。